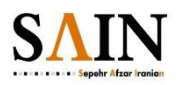

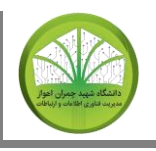

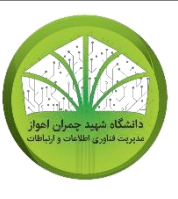

مسمه تعالى

## راهنمای سامانه شناسه یکتا – UID

| نام سند            | راهنمای سامانه شناسه یکتا |
|--------------------|---------------------------|
| شماره نسخه         | 5.1                       |
| تاريخ اخرين ويرايش | 1400/05/1                 |
| تهيه كننده         | مهدی نوربالا              |
| تصويب كننده        | نادر جعفری                |

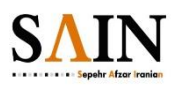

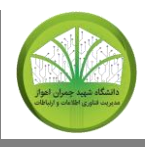

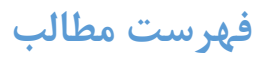

| ٣  | -مقدمه                                                | ۱ |
|----|-------------------------------------------------------|---|
| ۴  | ۲ -مراحل درخواست شناسه ی یکتا                         | ٢ |
| 11 | ۲ -هراحل بازیابی رمز عبور                             | v |
| 14 | <b>۴ - حراحل درخواست مجدد نام کاربری (شناسه یکتا)</b> | P |

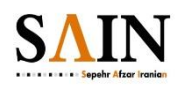

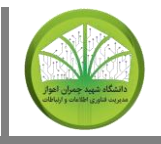

#### مقدمه

احراز هویت یکپارچه این امکان را به کاربران می دهد که پس از یکبار احراز هویت در سیستم احراز هویت مرکزی (بوسیله شناسه یکتا و رمز عبور خود)، برای ورود به دیگر سامانه های دانشگاه که با این سیستم یکپارچه شده اند نیازی به وارد کردن نام کاربری و رمز عبور مجدد نداشته باشند. به همین منظور، مرکز فناوری اطلاعات و ارتباطات دانشگاه شهید چمران اهواز، امکان اختصاص «شناسه یکتا» دانشگاهی را برای افراد فراهم آورده است. این شناسه که به همراه رمز عبور آن برای هر فرد بصورت یکتا ایجاد میشود متعاقبا و در زمانی که اعلام خواهد شد جهت احراز هویت یکپارچه و ورود یکتا به سامانه های مختلف دانشگاه مورد استان که محران افراد فراهم آورده است. این شناسه که به همراه رمز عبور آن برای هر فرد بصورت یکتا ایجاد میشود متعاقبا و در زمانی که اعلام خواهد شد جهت احراز هویت یکپارچه و ورود یکتا به سامانه های مختلف دانشگاه مورد استفاده قرار خواهد گرفت. در این سند، نحوه ایجاد و فعال کردن شناسه یکتا و رمزعبور آن که در سامانه شناسه یکتا (در آورس <u>م</u>ران این سند، نحوه ایجاد و فعال کردن شناسه یکتا و رمزعبور آن که در <u>مانه شناسه یکتا</u> (در آورس <u>م</u>ران این سانه می گیرد، شرح داده شده است.

سامانه شناسه یکتا از سه قسمت تشکیل شده است :

1-ثبت نام (درخواست شناسه ی یکتا): اعضای هیاتعلمی، دانشجویان و کارکنان جهت دریافت شناسه یکتا، از طریق این قسمت اقدام نمایید. کارکنان شرکتی که اطلاعات ایشان در سامانه پرسنلی وجود ندارد، از طریق لینک "دریافت مجدد شناسه یکتا" (قسمت ۳) اقدام نمایند و سپس از طریق صفحه "باز نشانی رمزعبور" کلمه عبور جدید تعریف کنند.

2-بازنشانی رمز عبور: در صورت فراموشی (یا برای ویرایش) رمزعبور شناسه یکتا، میتوانید از طریق این قسمت اقدام نمایید.

3-دریافت مجدد شناسه یکتا: در صورت فراموشی شناسه یکتا، یا در صورتی که اطلاعات شما در سامانه های سما یا پرسنلی موجود نیست، میتوانید از طریق این قسمت اقدام نمایید.

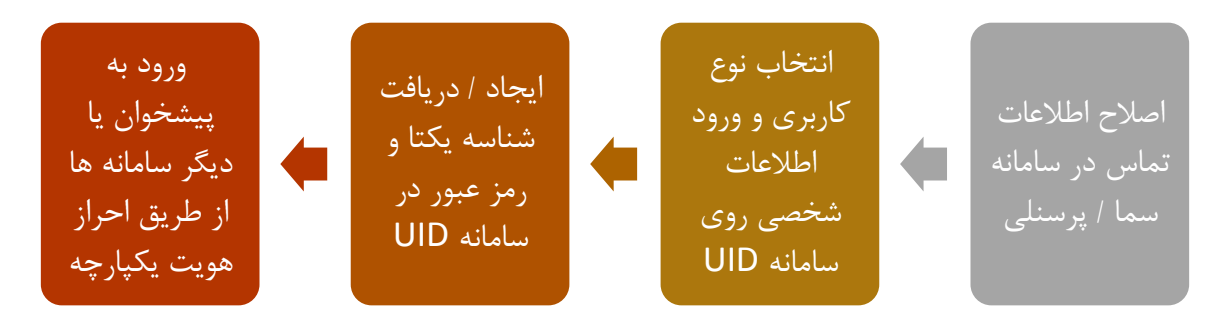

مراحل ایجاد و استفاده از شناسه یکتا

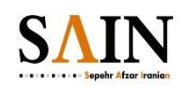

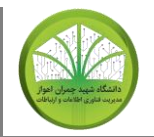

۱. شناسه یکتا و رمز عبور، دروازه ورود شما به کلیه سامانه هایی است که به سیستم احراز هویت یکپارچه متصل می شوند. <mark>هرگز رمز عبور خود را در اختیار فرد دیگری، حتی مدیر</mark> سیستم، قرار ندهید.

۲. از کلیه کاربران عزیز تقاضا می شود جهت تسهیل صدور شناسه یکتا، حتما قبل از طی مراحل ذکر شده در این راهنما، ابتدا اطلاعات ارتباطی خود (ایمیل و / یا شماره موبایل شخصی) را در سامانه مربوطه (سامانه الکترونیکی آموزش – سما – برای دانشجویان و اساتید، و سامانه منابع انسانی بام برای کارکنان و اساتید) به روز رسانی نمایند. <u>مسوولیت</u> <u>صحت این اطلاعات بر عهده خود کاربران عزیز است و دانشگاه هیچ مسوولیتی بابت</u> <u>نادرست بودن این اطلاعات و مشکلات احتمالی ناشی از آن ندارد.</u>

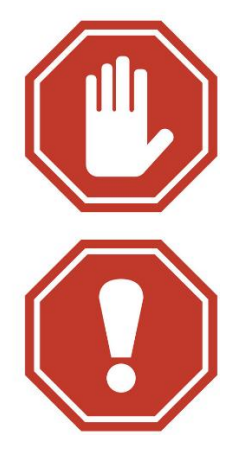

۳. در صورت بروز مشکل با ارسال ایمیل به uidhelp@scu.ac.ir و شرح مشکل خود، کارشناس مربوطه در اسرع وقت به شما کمک خواهد کرد.

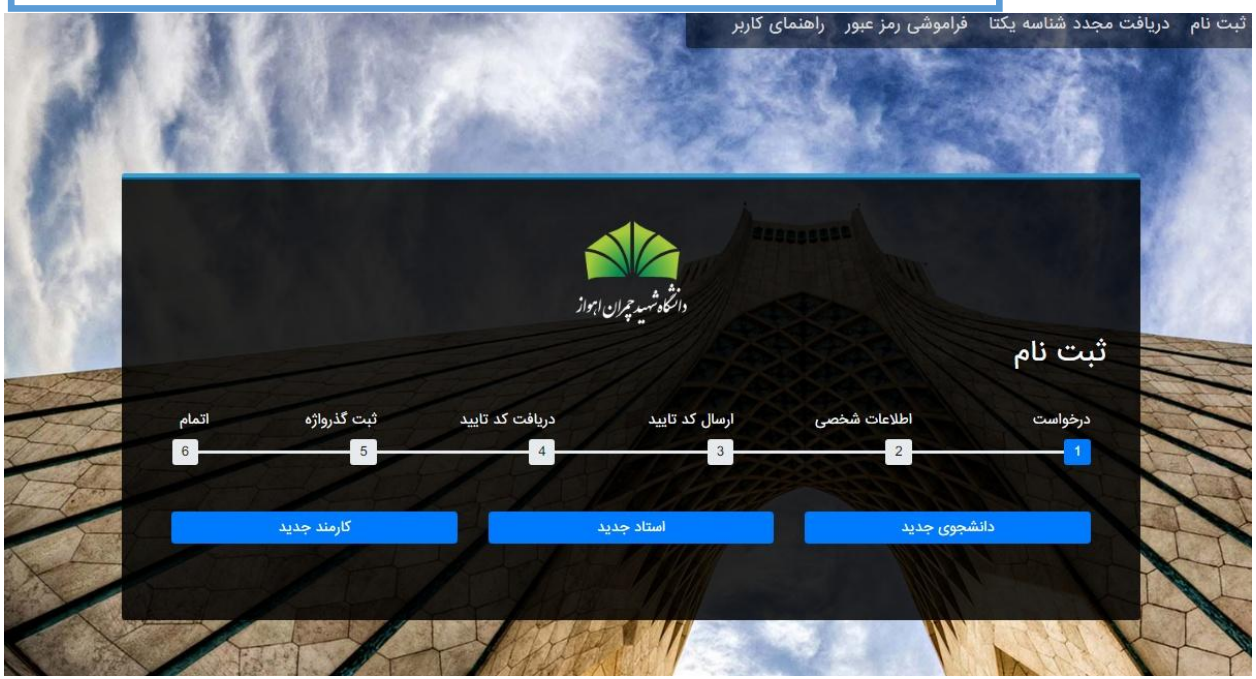

نمایی از سامانه شناسه یکتا در آدرس https://uid.scu.ac.ir

مراحل درخواست شناسه ی یکتا

در این قسمت مراحل مختلف دریافت شناسه یکتای دانشگاهی شما، که متعاقبا به منظور ورود یکتا به سامانه های مختلف دانشگاه مورد استفاده قرار خواهد گرفت، تشریح خواهد شد.

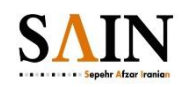

.SOFTWARE ENGINEERING CO

سپهر افزار ايرانيان

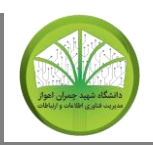

سند فنی – راهنمای سامانه ی شناسه ی یکتا

۱. در برخی از مراحل ایجاد شناسه و برای حفظ امنیت شما، در کنار اطلاعات درخواستی، از شما خواسته می شود یک عبارت امنیتی که در تصویر مشاهده می کنید را وارد کنید. اگر تصویر خوانا نیست تصویر دیگری درخواست کنید.
۲. رمز عبور ایجاد شده متعلق به شخص شماست و <u>هرگز نباید در اختیار فرد دیگری قرار گیرد</u>.
۳. مراحل ایجاد و دریافت شناسه یکتا را <u>شخصا</u> طی کنید و در صورتی که برای دریافت آن از فرد دیگری کمک گرفته اید، پس از ایجاد شناسه و رمز عبور (پسورد)، به روشی که در بالا اشاره شد و انتهای همین راهنما نیز تشریح می شود می می تعییر دهید.

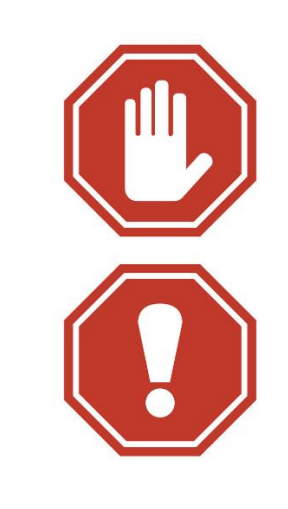

| اتمام | ثبت گذرواژه | دریافت کد تایید | ارسال کد تایید | اطلاعات شخصى | درخواست |
|-------|-------------|-----------------|----------------|--------------|---------|
| 6     | 5           | 4               | 3              | 2            |         |

۱ -درخواست: در این قسمت نقش یا سمت خود را (دانشجو، استاد و کارمند) انتخاب کنید.

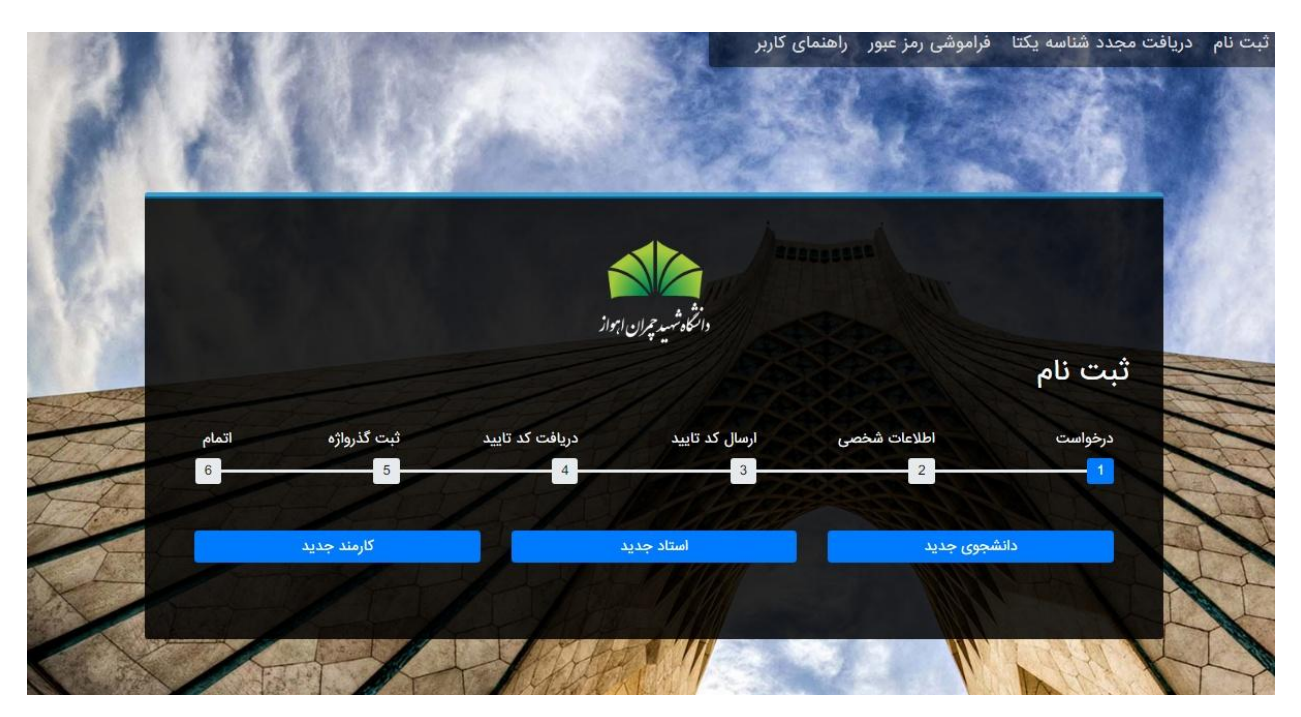

۲ -**اطلاعات شخصی**: پس ازانتخاب نقش، در صفحه جدید، اطلاعات فردی خود را که در زمان ورود به دانشگاه در پرونده شما ثبت شده به درستی وارد کنید. پرسنل دانشگاه شناسه یا شماره پرسنلی خود را در حکم کارگزینی خود مشاهده نمایند. (شناسه باید بطور کامل، از جمله علامت '-'، در صورت وجود،

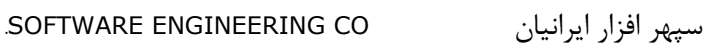

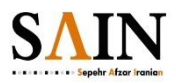

وارد شود). اطلاعات وارد شده با اطلاعات ثبت شده در پرونده شما در سامانه مربوطه (آموزشی یا پرسنلی) کنترل می شود. <u>لطفا زبان کیبورد خود را هنگام ورود اطلاعات انگلیسی کنید.</u> در دو شکل زیر تصویر صفحه ورود اطلاعات شخصی مشاهده می شود:

|             |               | í               |                                    |                             |                                         |
|-------------|---------------|-----------------|------------------------------------|-----------------------------|-----------------------------------------|
|             |               | مواز<br>ا       | دالتكاه شهيد خيران                 |                             | ىت نام                                  |
| اتمام       | ثبت گذرواژه   | دریافت کد تایید | ارسال کد تایید                     | اطلاعات شخصى                | درخواست                                 |
| 6           | 5             | 4               | 3                                  | 2                           | <u> </u>                                |
|             | شجویی         | شماره داد       | کدملی                              | ÷                           | کشور<br>ایران                           |
| ¢           | ا انتخاب کنید | روز تولد ر<br>¢ | ماه تولد را انتخاب کنید<br>فروردین | مثال 1377)                  | سال تولد را وارد کنید(                  |
|             |               | T.T.I.          |                                    | د<br>ب تصویر را وارد کنید * | میں<br>ایک میں<br>لطفا عبارت امنیتی داخ |
| مرحله ی بعد |               |                 |                                    | R. C.                       | بازگشت                                  |

تصوير صفحه ورود اطلاعات براى دانشجويان

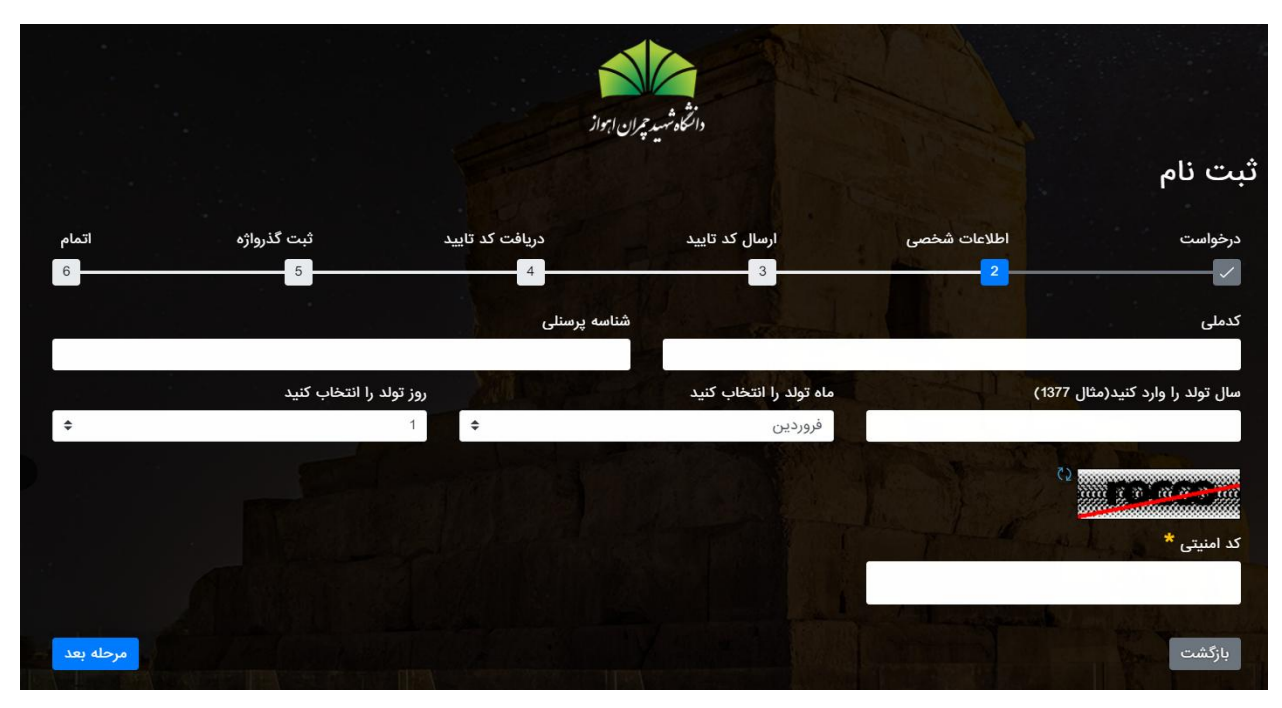

تصوير صفحه ورود اطلاعات برای اساتيد و کارمندان

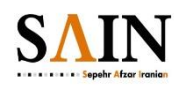

۳ -ارسال کد یکبار مصرف: پس از کنترل اطلاعات شخصی، سامانه در این قسمت برای تایید هویت شما یک کد یکبار مصرف به ایمیل یا تلفن همراه ثبت شده شما، یا هر دو به انتخاب خودتان، ارسال می نمايد.

|            |                  |                                   | دانگوشیر حمال ای                     |                                          |                                     |
|------------|------------------|-----------------------------------|--------------------------------------|------------------------------------------|-------------------------------------|
|            |                  |                                   |                                      |                                          | ثبت نام                             |
| اتمام      | ثبت گذرواژه<br>5 | دریافت کد تایید                   | ارسال کد تایید                       | اطلاعات شخصی                             | درخواست                             |
|            |                  |                                   | اب کنید                              | رف، رایانامه یا شماره موبایل خود را انتخ | برای دریافت کد یکبار مص             |
|            |                  | ل کد به رایانامه<br>محدق          | ارسا<br>ارسا                         | بایل                                     | ارسال کد به شماره مو<br>۲۰۰۰ میرونی |
| خانه ط     |                  | ال                                | ارس                                  |                                          | ارسال                               |
|            |                  |                                   |                                      |                                          | ويرايش شماره موبايل                 |
|            | يند              | ید گرامی به امور اداری مراجعه نما | ویان عزیز به آموزش و کارمندان و اسان | مایش داده شده صحیح نمیباشد دانشج         | در صورت اینکه اطلاعات ن             |
| لريق هر دو | ارسال از ط       |                                   | 11 A                                 |                                          | بازگشت                              |

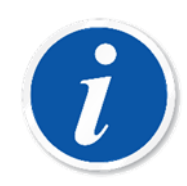

برای دریافت و ورود کد یکبار مصرف حدود ۵ دقیقه فرصت دارید. بدلیل اینکه دریافت ایمیل ممکن است دقایقی طول بکشد و نیز امکان تاخیر یا عدم دریافت پیامک در برخی نقاط وجود دارد، توصیه می شود گزینه "ارسال از طریق هر دو" را انتخاب کنید.

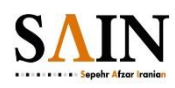

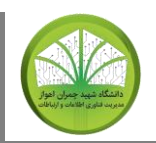

<u>توجه:</u> در صورت مغایر بودن اطلاعات نمایش داده شده با ایمیل و شماره موبایل کنونی شما، قبل از ارسال کد یکبار مصرف، با استفاده از کلید <sup>ویرایش شماره موبایل</sup> یک شماره موبایل صحیح که متعلق به خودتان است را وارد کنید و پس از زدن دکمه <sup>ذخیره</sup> (مانند شکل زیر)، کد یکبار مصرف را با کلید <sup>ارسال</sup> به موبایل خود، یا با کلید <sup>ارسال از طریق هر دو</sup> به موبایل و ایمیل خود ارسال نمایید. از این پس این شماره تلفن بعنوان شماره تلفن اصلی شما در سامانه احراز هویت یکپارچه ثبت می شود.

توجه فرمایید که تعلق شماره وارد شده به شخص شما توسط سامانه با اپراتور موبایل مربوطه کنترل می شود. همچنین بهتر است قبل از این مرحله جهت اصلاح اطلاعات خود (ایمیل و شماره موبایل)، به سامانه مربوطه (سامانه الکترونیکی آموزش یا سما برای دانشجویان و اساتید، و سامانه منابع انسانی بام برای کارکنان و اساتید) مراجعه فرمایید.

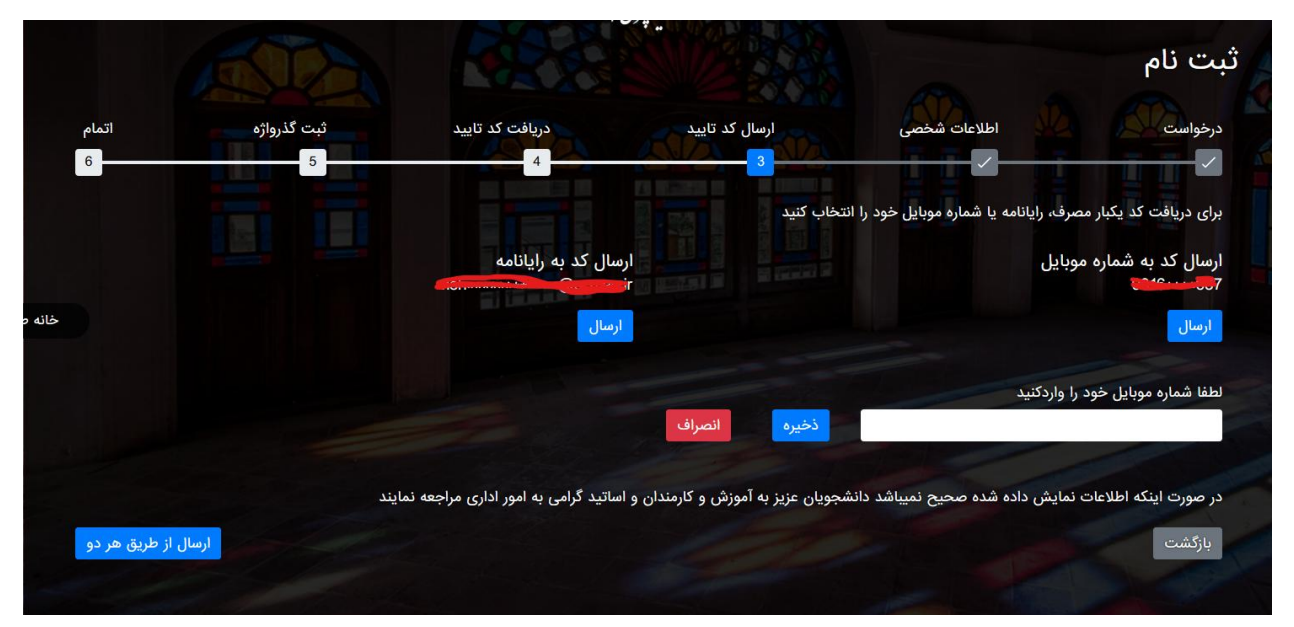

\*\*\* توجه: حتما باید شماره موبایل وارد شده به نام خود کاربر باشد.

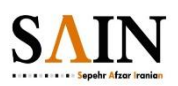

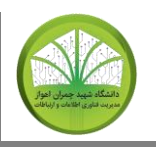

# ۴ -دریافت کد تایید: در این قسمت کد یکبار مصرف را در کادر مربوطه وارد کنید.

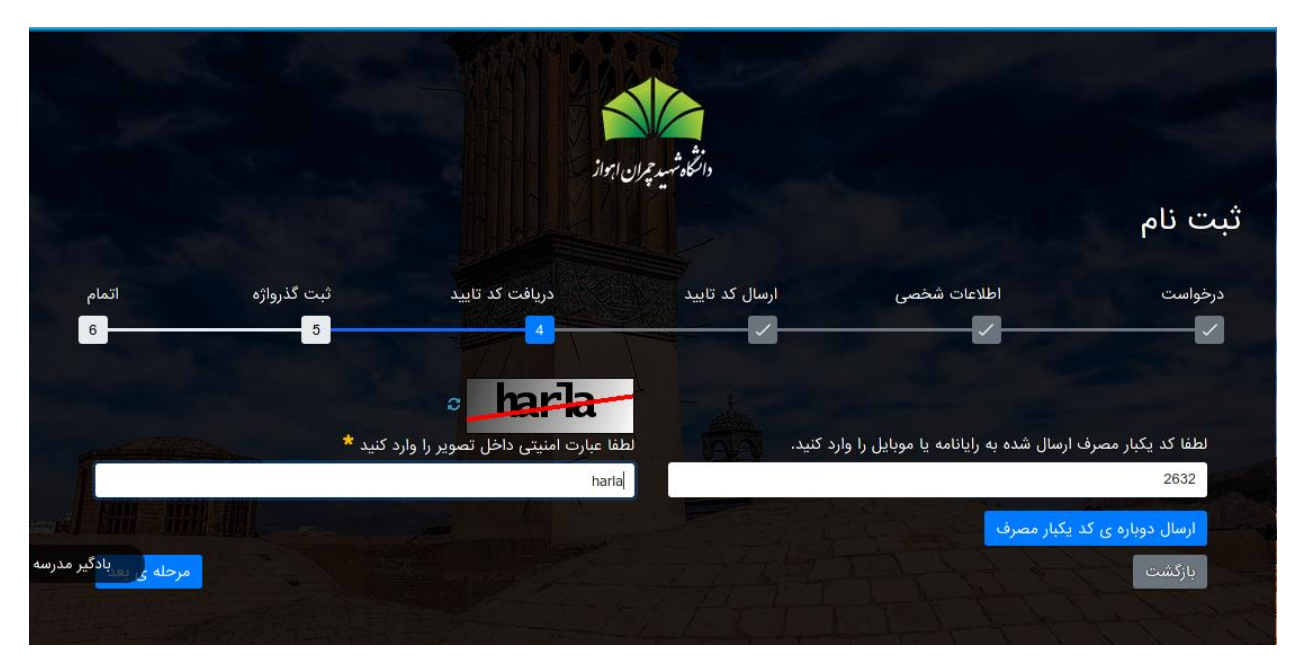

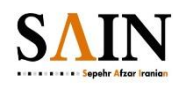

۵ - ایجاد گذرواژه: در این قسمت یک گذرواژه (رمزعبور) برای خود انتخاب کنید. این رمز باید شامل حروف کوچک و بزرگ انگلیسی، اعداد (a-z و A-Z و O-9) و برخی کاراکترهای خاص و طول آن باید حداقل هشت کاراکتر باشد.

|            |                  | ire ire          | دانگاه شهر حمان                    |                                   |                    |
|------------|------------------|------------------|------------------------------------|-----------------------------------|--------------------|
|            |                  |                  |                                    |                                   | ت نام              |
| اتمام<br>6 | ثبت گذرواژه<br>5 | دریافت کد تایید  | ارسال کد تایید                     | اطلاعات شخصی                      | ,خواست             |
|            |                  | ترهای خاص باشد ) | تر و ترکیبی از حروف، ارقام و کاراک | ( ضروری است گذرواژه حداقل ۸ کاراک | تعیین گذرواژه جدید |
|            |                  | رار گذرواژه<br>  | تک<br>•                            |                                   | گذرواژه            |
| پایان      |                  |                  |                                    | A MAR                             | بازگشت             |

۶ - اتمام ثبت نام: در این مرحله یک نام کاربری (شناسه یکتا) به شما تعلق می گیرد که باید آنرا در محل امنی پیش خود نگه دارید و برای ورود به سامانه هایی که با سیستم احراز هویت یکپارچه کار می کنند به شیوه ای که اعلام خواهد شد از آن استفاده نمایید. همچنین در این مرحله شما میتوانید شناسه ایجاد شده را به یکی از روش های ارسال پیامک یا ایمیل یا هر دو برای خود ارسال کنید.

|       |                     | ہواز            | دانتگاه شهید حیران ا   |                        |               |
|-------|---------------------|-----------------|------------------------|------------------------|---------------|
|       |                     |                 |                        |                        | ثبت نام       |
| اتمام | ثبت گذرواژه         | دریافت کد تایید | ارسال کد تایید         | اطلاعات شخصی           | درخواست       |
|       |                     | 1               |                        | شما: 1111720242        | شناسه کاربری  |
|       |                     |                 | مای زیر را انتخاب کنید | سه کاربری یکی از روش ه | جهت ارسال شنا |
|       | ارسال از طریق هر دو | يائامه          | ارسال از طریق را       | از طریق پیامک          | ارسال         |
|       |                     |                 |                        |                        |               |

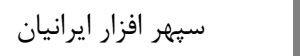

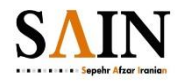

### مراحل بازیابی رمز عبور

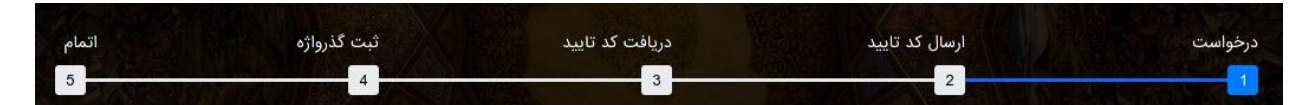

 در خواست : در صورت فراموشی رمز عبور، در این قسمت اطلاعات خواسته شده و متن تصویر را وارد کنید.

دونی وی اوران اوران اور دوران اوران اوران اوران اوران اوران اوران اوران اوران اوران اوران اوران اوران اوران اوران اوران اوران اوران اوران اوران اوران اوران اوران اوران اوران اوران اوران اوران اوران اوران اوران اوران اوران اوران اوران اوران اوران اوران اوران

۲. ارسال کد: در این قسمت برای تایید هویت شما یک کد یکبار مصرف به ایمیل یا تلفن همراه یا هر دو مورد ارسال می شود. اگر اطلاعات شما در سامانه سما یا پرسنلی صحیح نمی باشد، جهت اصلاح آنها به سامانه (های) مربوطه مراجعه فرمایید.

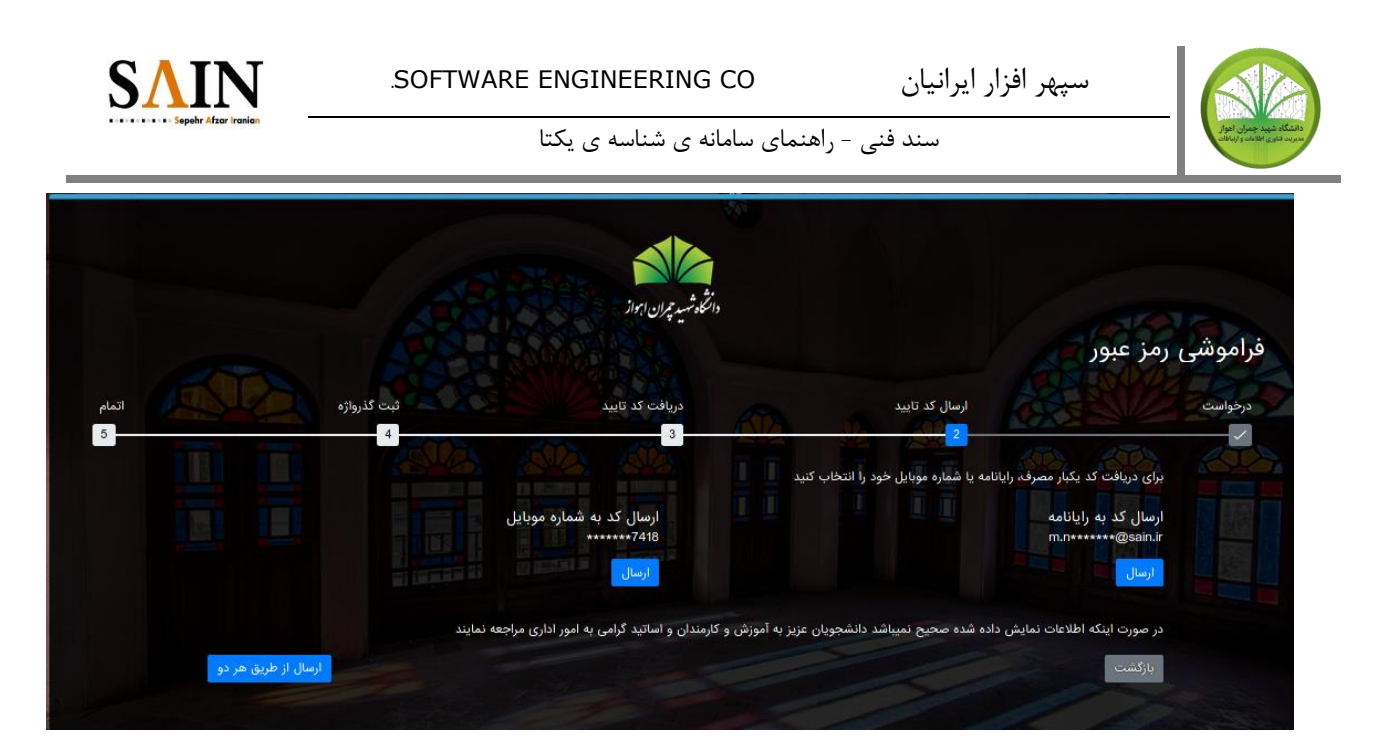

۳. دریافت کد: در این قسمت کد یک بار مصرف و متن داخل تصویر را در کادر مربوطه وارد کنید.

|      |                                                                                                    | دانشگاه شهید حمان ابواز    |                                                   |                          |
|------|----------------------------------------------------------------------------------------------------|----------------------------|---------------------------------------------------|--------------------------|
|      |                                                                                                    |                            |                                                   | موشی رمز عبور            |
| اتما | ثبت گذرواژه                                                                                                    | دریافت کد تایید            | ارسال کد تایید                                    | خواست                    |
|      | 4                                                                                                    | 3                          | <u></u>                                           |                          |
|      |                                                                                                    | a from Te                  |                                                   |                          |
|      |                                                                                                    | /IIIK/C                    | صرف ارسال شده به رایانامه یا موبایل را وارد کنید. | لطفا كد يكبار مع         |
|      | and the second designed in the second designed in the second designed and the second designed and the | کد امنیتی *                |                                                   | 6016                     |
|      |                                                                                                    | fmx7e                      |                                                   |                          |
|      | and the second second                                                                                                    | State of the second second | رسال شده 66                                       | زمان اعتبار کد ار        |
|      |                                                                                                    |                            |                                                   | CONTRACTOR OF THE OWNER. |

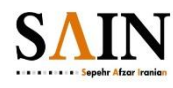

۴. ثبت رمز: در این قسمت یک رمز جدید برای خود انتخاب کنید. فرمت این رمز باید مطابق دستورالعملی باشد که در بخش قبل ذکر شد.

|                                                       |                                                      | 101.118. 2. 10                                                         |                                                    |           |
|-------------------------------------------------------|------------------------------------------------------|------------------------------------------------------------------------|----------------------------------------------------|-----------|
| موشی رمز عبور                                         |                                                      | السلو سيد پران اروار                                                   |                                                    |           |
| خواست                                                 | ارسال کد تایید                                       | دریافت کد تایید                                                        | ثبت گذرواژه                                        | اتما      |
|                                                       |                                                      |                                                                        | 4                                                  | MERCEN AN |
| تعیین گذرواژه جدید ( ضروری است                        | جدید ( ضروری است گذرواژه حداقل ۸ کاراکتر و ترکیبی از | ز حروف کوچک و بزرگ و ارقام انگلیسی و کاراکترهای خاص ه                  | شامل @ \$ % & باشد. لطفا از کاراکترهای فاصله و tab | استفاده   |
| نکنید. )                                              |                                                      |                                                                        |                                                    |           |
| گذرواژه                                               |                                                      | تكرار گذرواژه                                                          |                                                    |           |
| تعیین گذرواژه جدید ( ضروری است<br>نکنید. )<br>گذرهاژه | جدید ( ضروری است گذرواژه حداقل ۸ کاراکتر و ترکیبی از | ز حروف کوچک و بزرک و ارقام انگلیسی و کاراکترهای خاص ه<br>تکرار گذرواژه | شامل @ \$ % & باشد. نطفا از کاراکترهای فاصله و tab | استفاده   |

۵. اتمام: بعد از وارد کردن رمز جدید پیامکی مبنی بر تغییر موفقیت آمیز رمز برای شما ارسال میشود و این پیام برای شما نمایان میشود.

|       |             | دانتگاه شهید خیران ابرواز       |                |                  |
|-------|-------------|---------------------------------|----------------|------------------|
|       |             |                                 |                | فراموشی رمز عبور |
| اتمام | ثبت گذرواژه | دریافت کد تایید                 | ارسال کد تایید | درخواست          |
|       | <u>~</u>    |                                 | V              |                  |
|       |             | گذرواژه شما با موفقیت تغییر کرد |                |                  |

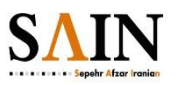

- مراحل درخواست مجدد نام کاربری (شناسه یکتا)
- به دلایل امنیتی و محرمانه بودن شناسه یکتا مراحل آن برای کاربر نمایش داده نمی شود.
- ۱ -در صفحه نخست شما باید ایمیل ثبت شده یا شماره ملی خود و متن تصویر را در کادر های مربوطه وارد کنید.

SOFTWARE ENGINEERING CO

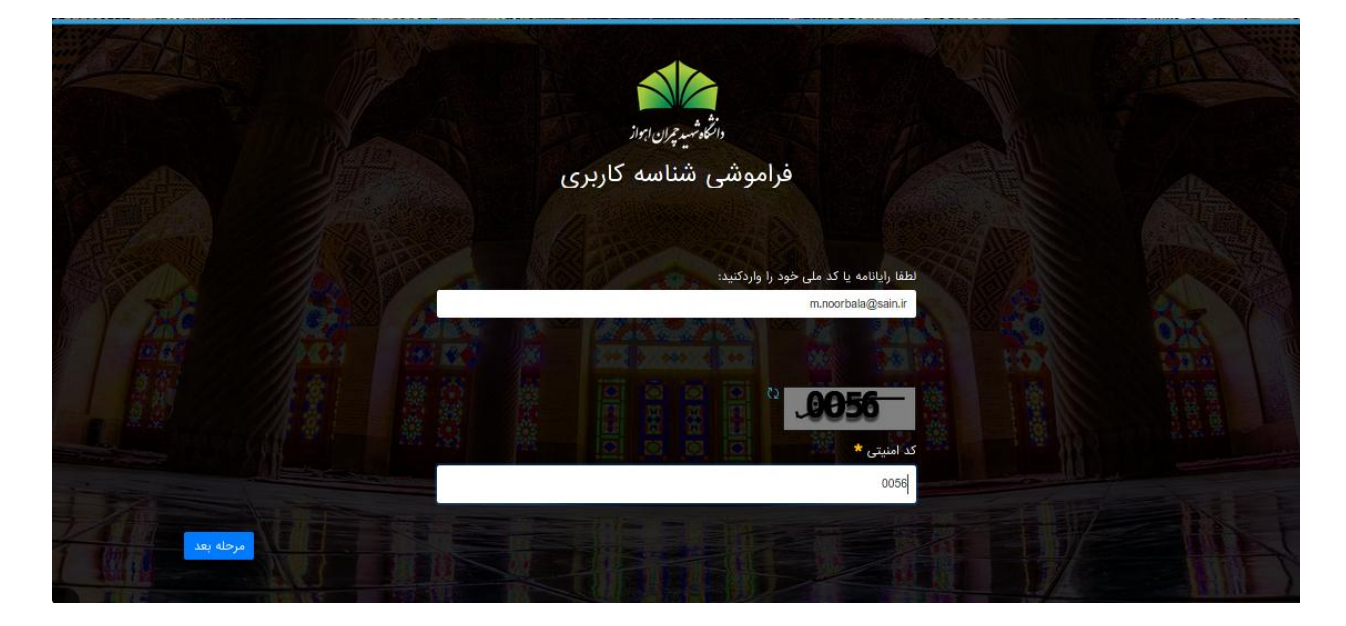

- ۲ -در مرحله ی بعد از شما پرسیده میشود که برای دریافت نام کاربری خود کدام روش را انتخاب میکنید:
  - ارسال از طریق پیامک
  - ارسال از طريق ايميل

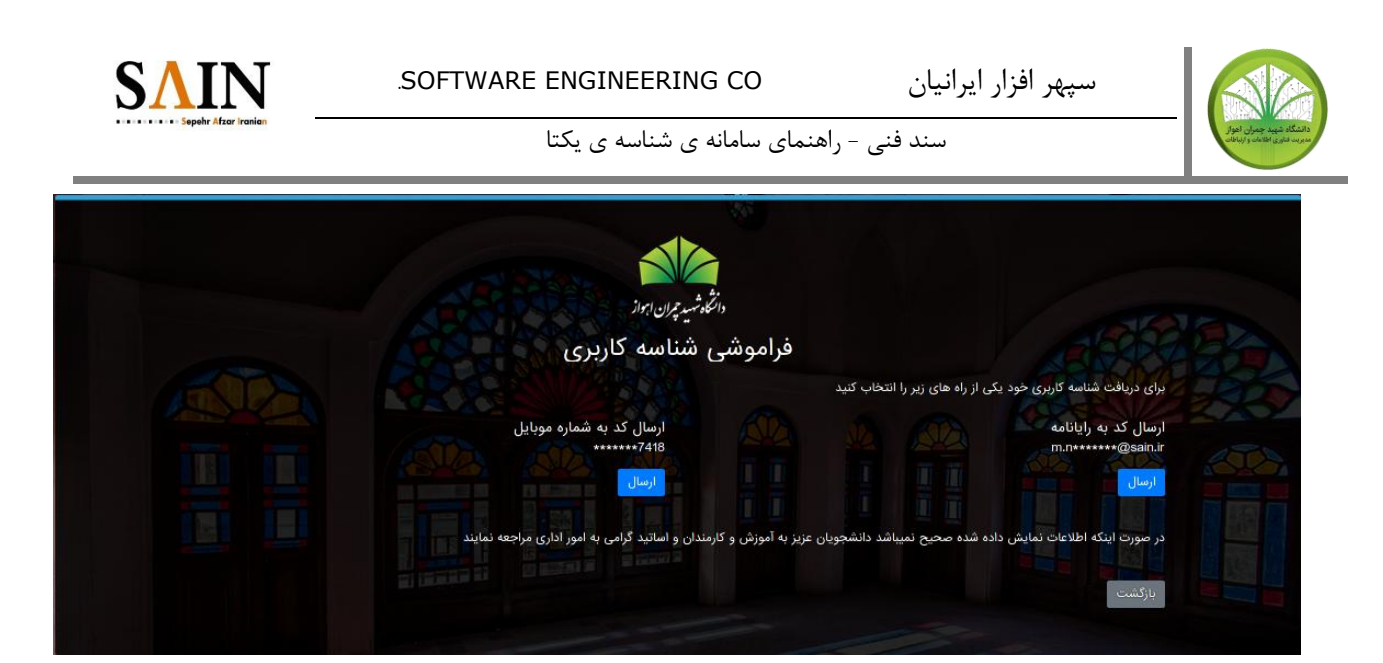

و برای شما نام کاربری ارسال میشود. با نمایش پیام موفقیت آمیز بودن ارسال نام کاربری، این فرایند به پایان میرسد.

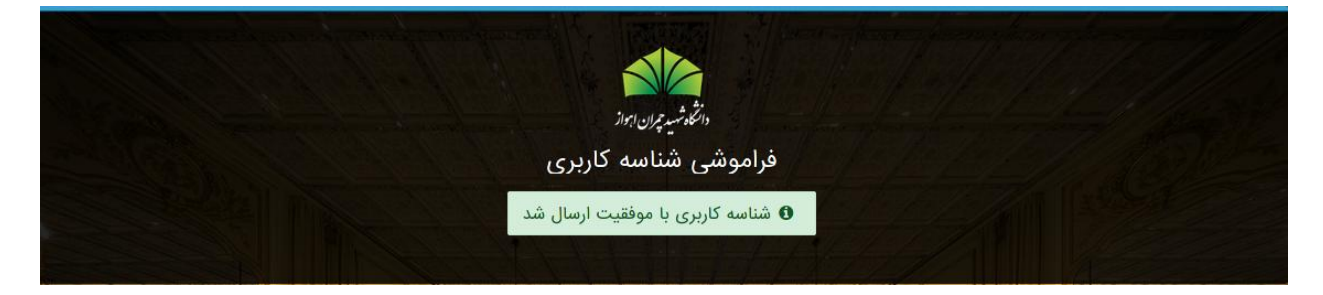

**توجه:** در صورت بروز هر گونه مشکل لطفا با پشتیبان سامانه تماس حاصل فرمایید یا به مرکز فناوری اطلاعات با ایمیل <u>uidhelp@scu.ac.ir</u> اطلاع دهید.

پیشخوان دانشگاه – نسخه آزمایشی

در پایان میتوانید به سامانه پیشخوان دانشگاه که نسخه آزمایشی آن راه اندازی شده است مراجعه و با استفاده از لینک ورود در قسمت سمت چپ به وسیله شناسه یکتا و رمز عبور خود وارد شوید. سامانه هایی که به سیستم احراز هویت یکپارچه متصل شده اند با یک قفل باز شده نشان داده می شوند و برای ورود نیاز به نام کاربری و رمز عبور در آن سامانه ها ندارید.

برای خروج از سیستم مرورگر خود را ببندید و یا از لینک خروج یا logout سامانه استفاده کنید. پس از آن پیامی مشاهده می شود که در آن شما انتخاب می کنید که آیا از کل سیستم ورود یکپارچه خارج شوید یا خیر. اگر خروج از سیستم یکپارچه را انتخاب کنید، برای ورود مجدد نیاز به وارد کردن شناسه یکتا و رمز عبور خود دارید. دستور العمل های دقیق تر نحوه کار با سیستم احراز هویت یکپارچه متعاقبا منتشر خواهد شد.

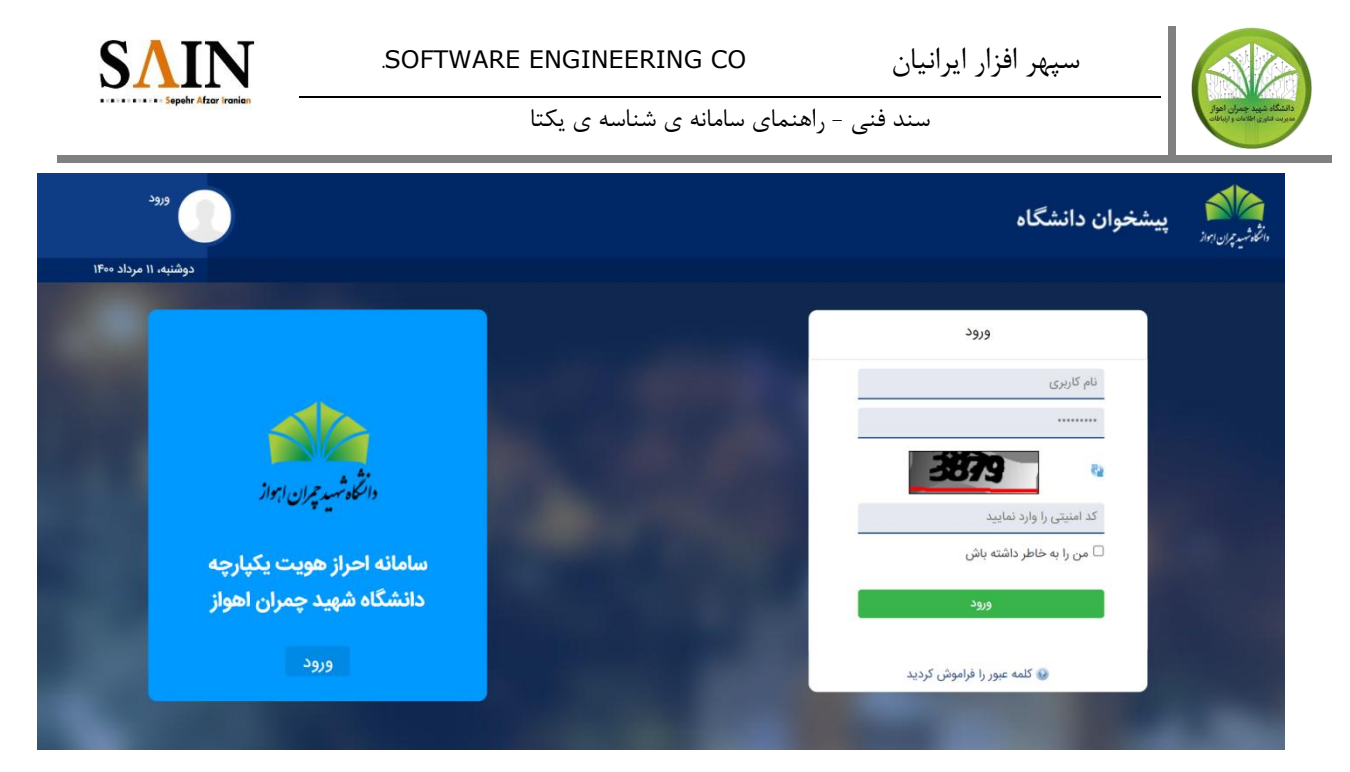

نمایی از صفحه ورود پیشخوان دانشگاه به آدرس dashboard.scu.ac.ir

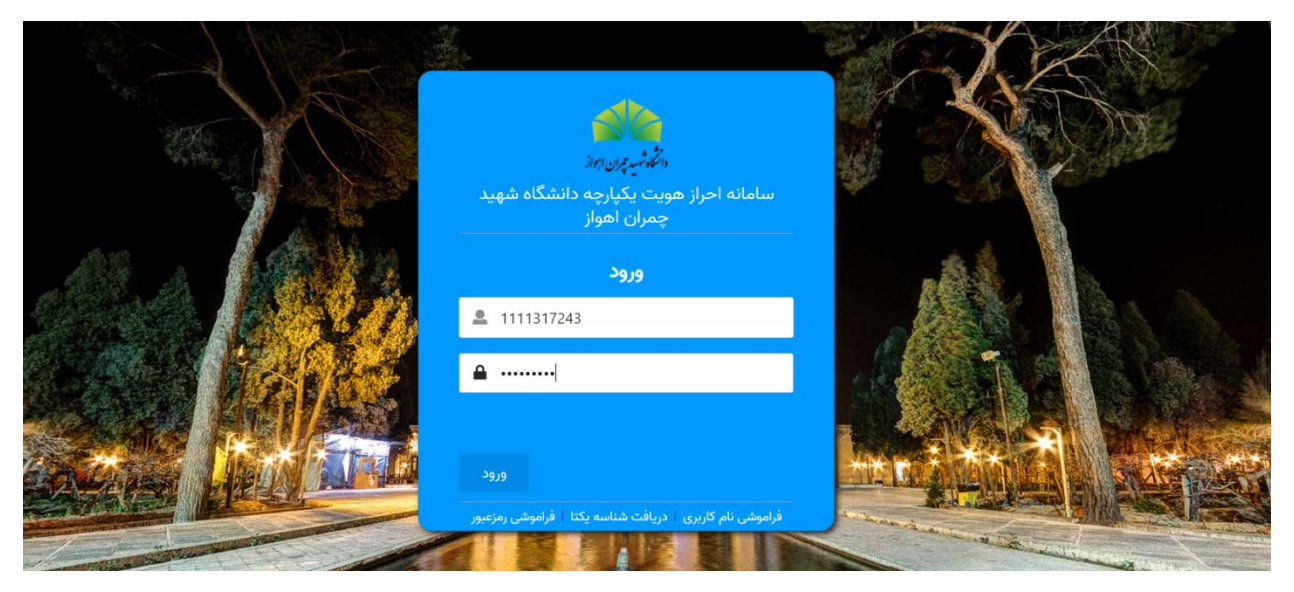

صفحه احراز هویت مرکزی جهت ورود به سامانه پیشخوان

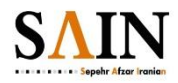

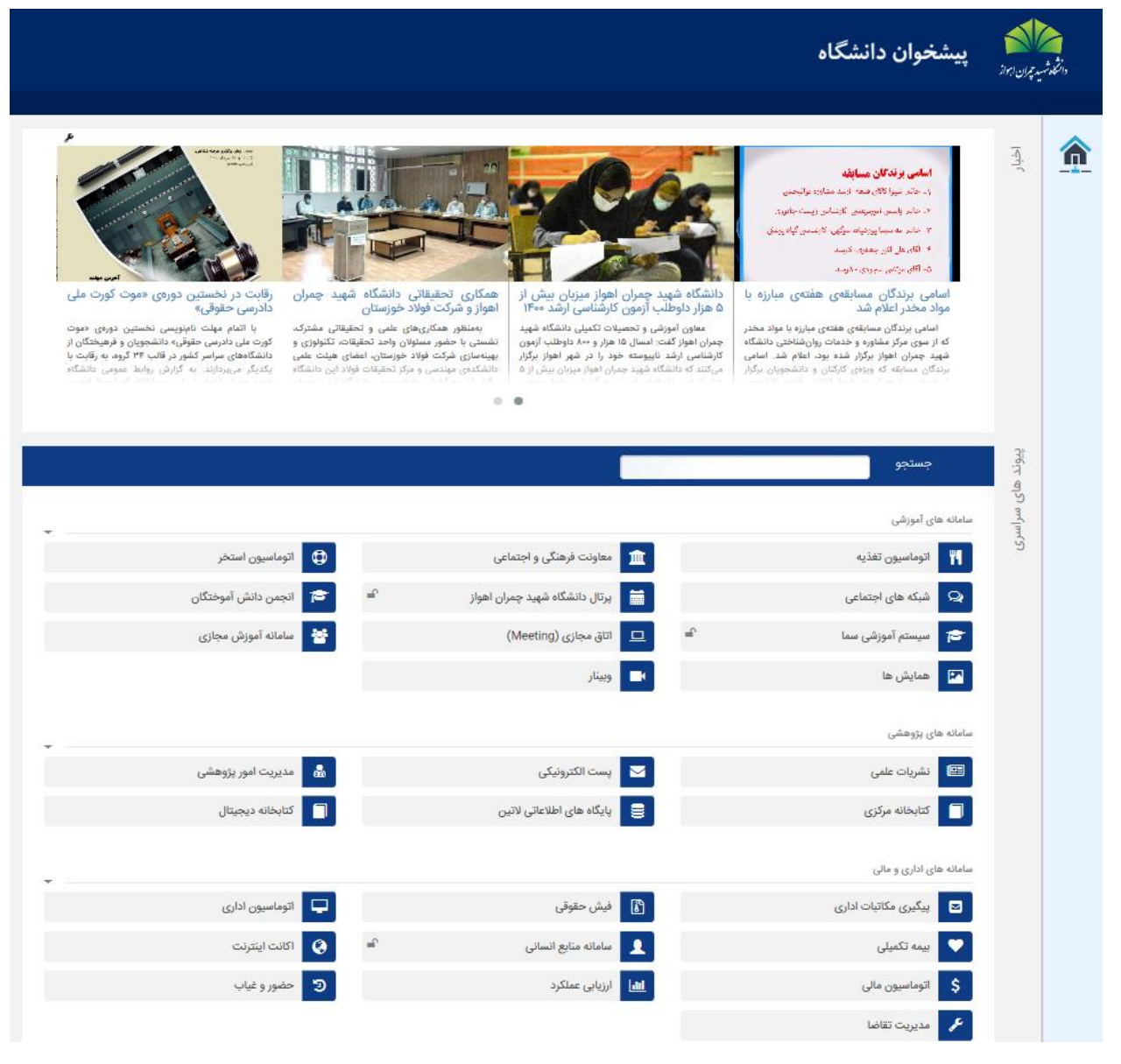

نمایی از پیشخوان دانشگاه و برخی سامانه هایی که به سیستم احراز هویت یکپارچه متصل شده اند (با قفل باز)

# پايان